## Οδηγίες Ενεργοποίησης Λογαριασμού URegister για Φοιτητές

#### (υπάρχοντες φοιτητές, όχι νέους)

Με την ενεργοποίηση του λογαριασμού URegister ο φοιτητής θα διατηρήσει το ίδιο Όνομα Χρήστη (Username) που του έχει αποδοθεί από την Γραμματεία, αλλά θα χρειαστεί να ορίσει έναν νέο κωδικό (Password). Για την ενεργοποίηση απαιτείται ο φοιτητής να γνωρίζει τα τρέχοντα στοιχεία σύνδεσης (Username/Password) που χρησιμοποιεί για την σύνδεση.

Με βάση τα στοιχεία του λογαριασμού URegister ο φοιτητής θα μπορεί να έχει πρόσβαση στις Υπηρεσίες που χρησιμοποιούν την Υποδομή Ταυτοποίησης και Εξουσιοδότησης (ΑΑΙ) του ΕΔΕΤ , μεταξύ των οποίων

- Ακαδημαϊκή Ταυτότητα (ΠΑΣΟ)
- Υπηρεσία Διαχείρισης Συγγραμμάτων (ΕΥΔΟΞΟΣ)
- Σύστημα υποστήριξης Πρακτικής Άσκησης (ΑΤΛΑΣ)
- Ηλεκτρονικό Σύστημα Μετεγγραφών
- Υποτροφίες ΙΚΥ
- Υπηρεσία Microsoft Office 365 (ΔΗΛΟΣ 365)

Περιεχόμενα αρχείου :

| <u>Α. Βήματα Ενεργοποίησης</u>                                      |
|---------------------------------------------------------------------|
| <u>Β. Πιθανά σφάλματα που μπορεί να προκύψουν</u>                   |
| <u>Β1. «Ανεπιτυχής έλεγχος του ΑΜΚΑ»</u>                            |
| <u>B2. «Ο χρήστης δεν έχει συμπληρωμένα τα απαραίτητα στοιχεία»</u> |

# <mark>Α. Βήματα Ενεργοποίησης</mark>

**1**. Ανοίξτε έναν οποιοδήποτε φυλλομετρητή (Firefox, Chrome, Internet Explorer κλπ.) και μεταβείτε στην διεύθυνση : https://uregister.teiwm.gr/

| URegister                                                                                                    | ΤΕΙ Δυτικής Μακεδονίας                                                                                                    |
|----------------------------------------------------------------------------------------------------|----------------------------------------------------------------------------------------------------|
| Υπηρεσία ενεργοποίησης ηλεκτρονικού λογαριασμού                                                                                                    |                                                                                                    |
| Ένας λογαριασμός για όλες τις ιδρυματικές και ομοσπονδιακές                                                                                                    | υπηρεσίες.                                                                                                    |
| Μπορείτε να δημιουργήσετε τον ηλεκτρονικό λογαριασμό σας, με βάση στοιχεία που έχει καταχωρισμένα το TEI<br>και με ασφάλεια, από το σπίτι ή το γραφείο σας. Μετά την ταυτοποίηση των στοιχείων σας, λαμβάνετε έναν κωδ<br>έχετε δηλώσει στο ίδρυμά σας. Μετά την επιβεβαίωση των στοιχείων και τον ορισμό κωδικού πρόσβασης ο λογ<br>σε διιδρυματικές εφαρμογές.         | <i>Ι Δυτικής Μακεδονίας</i> , γρήγορα εύκολα<br>δικό ΡΙΝ στα στοιχεία επικοινωνίας που<br>αριασμός σας είναι έτοιμος για χρήση |
| Ενεργοποίηση λογαριασμού τώρα!<br>Με την ολοκλήρωση της διαδικασίας ενεργοποίησης του λογαριασμού σας και απόκτησης κωδικών πρόσβασης θα<br>σμοσπονδιακή Υποδομή Ταυτοποίησης και Εξουσιοδότησης (AAI) του ΕΔΕΤ για την ταυτοποίηση και πιστοποίηση                                                                                                    | είστε σε θέση να αξιοποιείτε την<br>σε διιδρυματικές υπηρεσίες που                                                             |
| απεσοστοτια στην ακασημαική κοιτοτητα.<br>Μεταξύ αυτών των υπηρεσιών συγκαταλέγονται η ΑΠΕΛΛΑ, ένα πληροφοριακά σύστημα για την ολοκληρωμένη δικ<br>εξέλιξης καθηγητών καθώς και την κατάρτιση και τήρηση μητρώων εσωτερικών και εξωτερικών μελών, ενώ σύντομ<br>η ηλεκτρονική υπηρεσία για την έκδοση ακαδημαίκών ταυτοτήτων των μελών ΔΕΠ και του προσωπικού των Ακαδη | αχείριση των διαδικασιών εκλογής και<br>ια πρόκειται να εκκινήσει τη λειτουργία της<br>ιμαϊκών Ιδρυμάτων.                      |
| Επισημαίνεται ότι η ενεργοποίηση του λογαριασμού απαιτείται μια μόνο φορά και έκτοτε σας παρέχει τη δυνατότητε<br>υπηρεσίες με τη χρήση των ιδρυματικών διαπιστευτηρίων σας.                                                                                                    | α πιστοποίησης σε όλες τις διιδρυματικές                                                                                       |
| Πολιτική Απορρήτου και Όροι Χρήσης                                                                                                    | v                                                                                                    |

Για να συνεχίστε επιλέξτε «Ενεργοποίηση λογαριασμού τώρα!»

2. Στην σελίδα επιλογής ιδιότητας επιλέξτε «Είμαι παλαιός φοιτητής και έχω κωδικούς» και στην συνέχεια

## «Έναρξη ενεργοποίησης»

| URegister                                                                                                    | ΤΕΙ Δυτικής Μακεδονίας         |
|----------------------------------------------------------------------------------------------------|--------------------------------|
| Υπηρεσία ενεργοποίησης ηλεκτρονικού λογαριασμού                                                                                                    |                                |
| Επιλέξτε ιδιότητα, ώστε να ξεκινήσετε τη διαδικασία ενεργοποίησης λογαρια                                                                                                    | τσμού.                         |
| Ο Είμαι προσωπικό ή μέλος ΔΕΠ                                                                                                    |                                |
| Θ Είμαι παλαιός φοιτητής και έχω κωδικούς                                                                                                    |                                |
| Έναρξη ενεργοποίησης                                                                                                    |                                |
| Επισημαίνεται ότι η ενεργοποίηση του λογαριασμού απαιτείται μια μόνο φορά και έκτοτε σας παρέχει τη δυνατότητα πιστοποίτ<br>υπηρεσίες με τη χρήση των ιδρυματικών διαπιστευτηρίων σας. | ισης σε όλες τις διιδρυματικές |
| Πολιτική Απορρήτου και Όροι Χρήσης                                                                                                    | v3                             |

3. Στην συνέχεια πληκτρολογείτε τα τρέχοντα στοιχεία σύνδεσης, στην οθόνη του βήματος [1/4]

| URegister                                                                                                    | ΤΕΙ Δυτικής Μακεδονίας                                   |
|----------------------------------------------------------------------------------------------------|----------------------------------------------------------|
| Υπηρεσία ενεργοποίησης ηλεκτρονικού λογαριασμού                                                                                                    |                                                          |
| Ενεργοποίης                                                                                                    | τη λογαριασμού                                           |
|                                                                                                    | Βήμα 1/4: Εισοδος στην εφαρμογή με username και password |
| <ul> <li>Παρακαλώ εισέλθετε στην υπηρεσια ενεργοποίησης λογαριασμου.</li> <li>χρησιμοποιώντας τα προσωρινά στοιχεία που σας δόθηκαν κατα την</li> </ul> | Όνομα χρήστη (username):                                 |
| παρουσία σας στην γραμματεία του τμήματος                                                                                                    | HNO                                                      |
|                                                                                                    | Κωδικός πρόσβασης (password):                            |
|                                                                                                    | •••••                                                    |
|                                                                                                    |                                                          |
|                                                                                                    | Είσοδος                                                  |
|                                                                                                    |                                                          |
| Πολιτική Απορρήτου και Όροι Χρήσης                                                                                                    | v3                                                       |

**4**. Στην περίπτωση που δεν είναι συμπληρωμένη η πληροφορία για τον ΑΜΚΑ σας στο πληροφοριακό σύστημα της Γραμματείας, τότε θα εμφανιστεί η παρακάτω οθόνη [βήμα 2/4] για να τον συμπληρώσετε :

| Υπηρεσία ενεργοποίησης ηλεκτρονικού λογαριασμού                                                                                                    |                                                                                                    |
|----------------------------------------------------------------------------------------------------|----------------------------------------------------------------------------------------------------|
| Ενεργοποίησι                                                                                                    | η λογαριασμού                                                                                                    |
| Παρακαλώ εισάγετε τον ΑΜΚΑ σας στην ακόλουθη φόρμα.                                                                                                    | Βήμα 2/4: Εισαγωγή στοιχείων χρήστη                                                                                                    |
| <ul> <li>Αν προέρχεστε από το εξωτερικό μπορείτε να χρησιμοποιήσετε τον<br/>αριθμό κοινωνικης ασφάλισης της χώρας σας, ή τον αριθμό της<br/>Ευρωπαικής κάρτας ασφάλισης</li> <li>Σημειώνεται πως ο αριθμος κοινωνικής ασφάλισης θα<br/>χρησιμοποιηθεί μόνο για την διαδικασία εγγραφής στην υπηρεσία<br/>καταλόγου</li> </ul> | ΑΜΚΑ:<br>11ωήφος αρθμός χωρίς κανά<br>Βράτετα<br>θέλω να χρησιμοποιήσω αριθμό ασφάλισης άλλης<br>χώρας (ή Ευρωπαική κάρτα Ασφάλισης)<br>Επόμενο |
| Πολιτική Απορρήτου και Όροι Χρήσης                                                                                                    | v3                                                                                                    |

(Σε περίπτωση που δεν έχετε ΑΜΚΑ επιλέξτε «θέλω να χρησιμοποιήσω .. άλλη χώρας») Διαφορετικά το σύστημα προχωράει κατευθείαν στο [βήμα 3/4].

**5**. Εμφανίζεται η οθόνη **Επιβεβαίωση στοιχείων χρήστη,** [βήμα 3/4]. Στην οθόνη αυτή υπάρχει μια επισκόπηση των προσωπικών στοιχείων.

| Υπηρεσία ενεργοποίησης ηλεκτρονικού λογαριασμού                                                                                                    |                                                                                                    |
|----------------------------------------------------------------------------------------------------|----------------------------------------------------------------------------------------------------|
| Ενεργοποίησι                                                                                                    | η λογαριασμού                                                                                                    |
| <ul> <li>Για την ενκργοποίηση του λογαριασμού σας, θα χρησιμοποιηθεί το σκοια χρήστη htt</li> <li>Του σας έχα αποδοθά από το Ίδρυμά σας.</li> <li>Ερέσον συμενντίτε με τα στοχτία που έχουν καταχομοττά από την δρύματας, επιλέξτε Τωμρωντά' για να προχωρήσετε στην Εγροφή σας, σλλως Σαμεγικτύ για να πριμενωθείτε σχετικά με τον τόπο άλληζης του στοχτίουν στο.</li> <li>Η χρήση του προσωπτικού κινητού τηλεφώνου και της έξωτερικής διαφθηρικής μα το πουτορισμέ του την προσποσία της πρόσβασης σε παράθησης του κωδικού πρόσβασης σε περίπτωση που τον έχουλατικ.</li> </ul> | Bypa 34: Em@Ep@alwang orongculux ypyhorn         Department         Image: Comparison of the comparison of the comparison of th |
|                                                                                                    | μεσιο email.<br>Διαφωνώ Σιημφωνώ                                                                                                    |
|                                                                                                    |                                                                                                    |

Εφόσον συμφωνείτε με τα στοιχεία που εμφανίζονται στην οθόνη Επιβεβαίωσης Στοιχείων Χρήστη επιλέγετε «Συμφωνώ».

Σε περίπτωση που <u>διαφωνείτε</u> με τα στοιχεία

- *AMKA*
- Επώνυμο
- Όνομα πατρός
- Ημ/νία Γέννησης
- Φύλλο

που εμφανίζονται στην οθόνη «Επιβεβαίωση Στοιχείων Χρήστη» κάντε κλικ στο «Διαφωνώ». κλείστε το παράθυρο του προγράμματος περιήγησης (web browser) ώστε να ΜΗΝ ολοκληρωθεί η διαδικασία. Στην συνέχεια πηγαίνετε ή επικοινωνήστε με τη <u>Γραμματεία του Τμήματός σας</u> προκειμένου να διορθωθούν τα στοιχεία που είναι λανθασμένα.

#### Σημαντική Παρατήρηση για Στοιχεία Ανάκτησης Κωδικού

Στο κάτω μέρος της οθόνης Επιβεβαίωσης Στοιχείων Χρήστη (βήμα 4.Δ) υπάρχουν τα πεδία «Κινητό» και «email(εξωτ)».

| Κινητό:        | +30694 |
|----------------|--------|
| email (εξωτ.): |        |

Τα στοιχεία αυτά μπορείτε να τα χρησιμοποιήσετε για την Ανάκτηση Κωδικού <u>σε περίπτωση που τον έχετε</u> <u>ξεχάσει</u>.

Τα στοιχεία αυτά δεν μπορείτε να τα αλλάξετε στην φάση αυτή της ενεργοποίησης. Παρόλα αυτά όμως, σας προτείνουμε να τσεκάρετε τις επιλογές για την αποθήκευση αυτών (όπως δείχνει η εικόνα παρακάτω) ακόμη και εάν είναι λάθος.

Αφού ολοκληρωθεί η διαδικασία Ενεργοποίησης Λογαριασμού και με την χρήση του νέων κωδικών που θα αποκτήσετε, μπορείτε μόνοι σας να τα αλλάξετε μέσω της Υπηρεσίας Διαχείρισης Κωδικών:

### https://mypassword.teiwm.gr

Στην συνέχεια, και εφόσον τα στοιχεία επικοινωνίας σας έχουν αλλάξει, θα πρέπει να απευθυνθείτε στην Γραμματεία για διόρθωσή τους, ώστε να είναι ενημερωμένα στο σύστημα.

Ειδικότερα για την περίπτωση που δεν υπάρχει η πληροφορία για το email (εξωτ) ή αυτή δεν είναι αυτή που θέλετε, σας συστήνουμε εμφατικά, μόλις ολοκληρώσετε την Ενεργοποίηση Λογαριασμού να μπείτε στο <u>https://mypassword.teiwm.gr</u> και να συμπληρώσετε την πληροφορία αυτή.

**6**. Στην επόμενη οθόνη με τίτλο «Βήμα 4/4: Δημιουργία Κωδικού για τον Χρήστη xxxx» σας ζητείτε να εισάγετε έναν <u>ΚΩΔΙΚΟ</u> πρόσβασης (προσοχή ΟΧΙ όνομα χρήστη).

| <ul> <li>Στη σελίδα αυτή μπορείτε να ενεργοποιήσετε το λογαριασμό σας</li> </ul>               | λογαρια<br>Βήμα 4/4: Δηι | <ul> <li>Τουλάχιστον 2 μη αλφαβητικοί χαρακτήρες<br/>τρώτει να περίεχονται στον κωδικό.</li> <li>Ο κωδικός δεν πρέπει να περιέχει<br/>περισσότερο από 3 δικοδοιχικά νούμερα, σε<br/>αύξουσα ή φθίνουσα σειρά.</li> <li>Ο κωδικός πρέπει να έχει τουλάχιστον 6<br/>χαροκτήρες τρέπει να μοιάζει πολύ με το<br/>όνομα χρήστη.</li> </ul> |
|------------------------------------------------------------------------------------------------|--------------------------|----------------------------------------------------------------------------------------------------|
| εισάγοντας κωδικό πρόσβασης.                                                                   | * Ɗvoµc                  | <ul> <li>Ο κωδικός πρέπει να έχει τουλάχιστον 5<br/>διαφορετικούς χαρακτήρες</li> </ul>                                                                                                    |
| Προτεινόμενα passwords:                                                                        | * Κωδικα                 | ος προσβασης (pass).                                                                                                    |
| 952itiseajo     476chaspehe       comlenat452     nointitc346       po36ghtm936     92comrchso | * Κωδικά                 | •<br>ός πρόσβασης (επιβεβαίωση):<br>•]                                                                                                    |
| 495ititiove 958wolanyrc<br>Επιλέζτε με click                                                   | ⊠ Συμ<br>της:<br>Ένα     | φωνώ με τους Όρους Χρήσης και την Πολιτική Απορρή<br>εφαρμογής.                                                                                                    |
|                                                                                                |                          |                                                                                                    |

Δώστε μεγάλη προσοχή στα κριτήρια που πρέπει να ικανοποιεί ο κωδικός που θα δώσετε και πληκτρολογήστε τον

και στα δύο πεδία. Το σύστημα σας εμφανίζει το σύμβολο 💉 όταν ο κωδικός που έχετε δώσει είναι αποδεκτός. Τσεκάρετε την επιλογή «Συμφωνώ με τους Όρους χρήσης και την Πολιτική Απορρήτου της εφαρμογής» και επιλέξτε «Εγγραφή» για να ολοκληρωθεί η διαδικασία.

8. Η εμφάνιση της παρακάτω οθόνης υποδηλώνει ότι η διαδικασία Ενεργοποίησης έχει ολοκληρωθεί με επιτυχία.

| Υπηρεσία ενεργοποίησης | ηλεκτρονικού λογαριασμού                                                                                                    |  |
|------------------------|----------------------------------------------------------------------------------------------------|--|
|                        | Καλωσήλθατε hn0                                                                                                    |  |
|                        | Η εγγραφή σας ολοκληρώθηκε, με όνομα χρήστη<br>hrc                                                                                                    |  |
|                        | Με αυτό τον λογαριασμό, έχετε πρόσβαση σε όλες τις<br>συνεργαζόμενες Υπηρεσίες του Ιδρύματός σας και σε<br>όλες τις Ομοσπονδιακές υπηρεσίες.<br>Ομοσπονδιακές Υπηρεσίες: |  |
|                        | CON CON CONCERNMENT                                                                                                    |  |
|                        | Ακαδημαϊκή Ταυτότητα Δίαυλος                                                                                                    |  |

## Β. Πιθανά σφάλματα που μπορεί να προκύψουν

### 1. «Ανεπιτυχής έλεγχος του ΑΜΚΑ»

| 0 | Ανεπιτυχης έλεγχος του ΑΜΚΑ σας με τα στοιχεία που δόθηκαν                                                                                                    |                                                                                                    |  |
|---|----------------------------------------------------------------------------------------------------|----------------------------------------------------------------------------------------------------|--|
|   | АМКА:                                                                                                    | 020 71                                                                                                    |  |
|   | Επώνυμο:                                                                                                    | ΠΟΥΛΟΣ                                                                                                    |  |
|   | Ημερομηνία γέννησης:                                                                                                    | 1998-00-00                                                                                                    |  |
|   | Αν κάποιο από τα παραπάνω στοιχ<br>διεύθυνση του Ιδρύματος για την διόρί                                                                                                    | εία είναι λανθασμένο, επικοινωνήστε με την αρμόδια<br>∂ωσή του.                                               |  |
|   | <ul> <li>Αν όλα τα στοιχεία είναι σωστά, επια<br/>προκειμένου να ελέγξετε</li> <li>1. Τον ΑΜΚΑ</li> <li>2. Την ημερομηνία γέννησής σας</li> <li>Σε περίπτωση λάθος στοιχείων, θα πρ</li> </ul> | τκεφθείτε την διεύθυνση https://www.amka.gr/AMKAGR/<br>έπει να επικοινωνησετε με ένα ΚΕΠ για την διόρθωση του |  |
|   | προβλήματος.                                                                                                    | ποτέλεσμα μπορείτε να απειθυνθείτε στον Identity Helpdosk                                                     |  |
|   | ΤΕΙ Δυτικής Μακεδονίας                                                                                                    |                                                                                                    |  |
|   | Τηλ: -                                                                                                    |                                                                                                    |  |
|   | email: identity@teiwm.gr                                                                                                    |                                                                                                    |  |
|   | < Επιστροφή                                                                                                    |                                                                                                    |  |

Σε περίπωση που ένα από τα

- ΑΜΚΑ (εφόσον δεν τον καταχωρήσατε εσείς)
- Επώνυμο
- Ημερομηνία γέννησης

έχει εσφαλμένη τιμή τότε απευθύνεστε στην <u>Γραμματεία του τμήματος σας</u> για να γίνει διόρθωση των στοιχείων. Αφού γίνει η διόρθωση, μπορείτε να συνεχίσετε με την Ενεργοποίηση του Λογαριασμού.

Αν τα τρία στοιχεία αυτά έχουν σωστή τιμή, τότε θα πρέπει να επισκευτείτε την διεύθυνση :

https://www.amka.gr/AMKAGR/ για να ελέγξετε τον ΑΜΚΑ και την ημερομηνία γέννησής σας. Αν διαπιστώσετε λάθος στα στοιχεία, τότε θα πρέπει να μεταβείτε σε οποιοδήποτε ΚΕΠ και να ζητήσετε την διόρθωση τους. Αφού γίνει η διόρθωση, μπορείτε να συνεχίσετε με την Ενεργοποίηση του Λογαριασμού.

Εφόσον εξακολουθείτε να έχετε πρόβλημα, επικοινωνήστε με email στο <u>identity@teiwm.gr</u>, αναφέροντας <u>το</u> <u>τμήμα</u> που φοιτάτε, τον <u>αριθμό μητρώου</u> σας (ή/και το <u>όνομα χρήστη</u>) και αν είναι δυνατόν το ακριβές μήνυμα σφάλματος που σας εμφανίζεται στην οθόνη (screenshot ή copy/paste).

#### 2. «Ο χρήστης δεν έχει συμπληρωμένα τα απαραίτητα στοιχεία»

Στην περίπτωση που αντιμετωπίσετε ένα μήνυμα σφάλματος της παρακάτω μορφής :

| 0 | Ο χρήστης δεν έχει συμπληρωμένα τα απαραίτητα στοιχεία                                                                                                    |
|---|----------------------------------------------------------------------------------------------------|
| 0 | Για την αντιμετώπιση του προβλήματος μπορείτε να απευθυνθείτε: Identity<br>Helpdesk TEI Δυτικής Μακεδονίας αναφέροντας τα παρακάτω στοιχεία:                                                                                                    |
|   | <ul> <li>Αριθμός μητρώου: (BS0 1771)</li> <li>Username: (bs0 )</li> <li>ΑΜΚΑ: (30 1771)</li> <li>Χώρα έκδοσης ΑΜΚΑ: (GR)</li> <li>Ημερομηνία γέννησης: ()</li> <li>Κωδικός λάθους: (1531)</li> <li>Email: (1771)</li> <li>Μυταίλ (μαθος)</li> <li>Κινητό τηλέφωνο: (+30697)</li> </ul> |
|   | Tηλ: -<br>email: <i>identity@teiwm.gr</i>                                                                                                    |
|   | < Επιστροφή                                                                                                    |

Όπου ένα από τα πεδία :

- *AMKA*
- Χώρα έκδοσης ΑΜΚΑ
- Ημερομηνία Γέννησης

δεν έχει τιμή, δηλαδή έχει κενές παρενθέσεις () δεξιά του, τότε απευθύνεστε την Γραμματεία του τμήματος σας για να ζητήσετε συμπλήρωση των στοιχείων. Προσοχή, αν είναι παραπάνω από ένα πεδίο κενό, ζητήστε να συμπληρωθούν όλα τα κενά.

Αν τα πεδία αυτά έχουν τιμές, τότε επικοινωνήστε με email στο <u>identity@teiwm.gr</u>, αναφέροντας <u>το τμήμα</u> που φοιτάτε, τον <u>αριθμό μητρώου</u> σας (ή/και το <u>όνομα χρήστη</u>) και αν είναι δυνατόν το ακριβές μήνυμα σφάλματος που σας εμφανίζεται στην οθόνη (screenshot ή copy/paste).